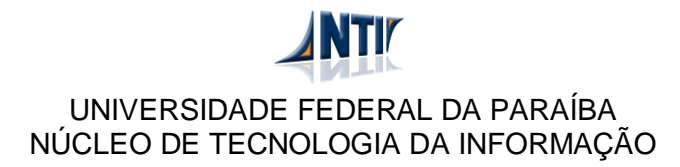

## MANUAL PARA ACESSAR PORTAIS DE PESQUISA DE FORA DA REDE DA UFPB

## ALTERAÇÕES PARA O NAVEGADOR SAFARI NO SISTEMA MAC OS X

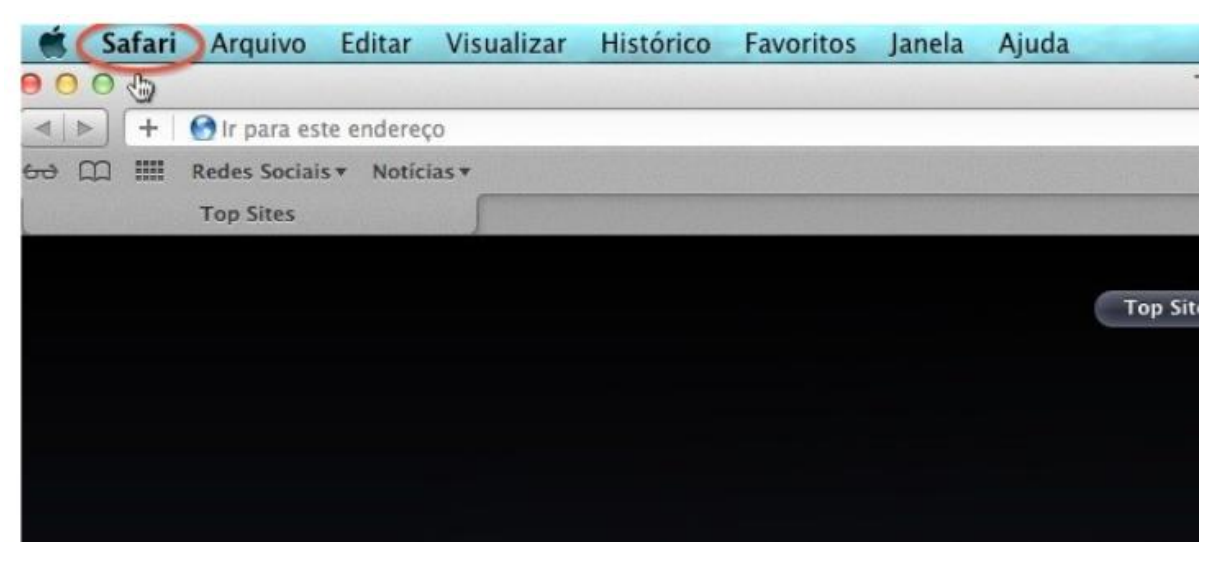

Clique no menu "Safari".

| Ś    | Safari Arquivo                         | Editar  | Visualizar       | Histórico | Favoritos | Janela | Ajuda |
|------|----------------------------------------|---------|------------------|-----------|-----------|--------|-------|
| 00   | Sobre o Safari                         |         |                  |           |           |        |       |
|      | Extensões do Saf                       | ari     |                  |           |           |        |       |
| 60 ( | Informar a Apple                       | sobre F | rros             |           |           |        |       |
| 10   | Preferências                           |         | ж.)              |           |           |        |       |
|      | Bloquear Janelas                       | ₽op-up  | <b>⇔</b> ‰K      |           |           |        |       |
|      | Navegação Privac<br>Redefinir o Safari | la      |                  |           |           |        |       |
|      | Esvaziar Cache                         |         | ₹¥Ε              |           |           |        |       |
|      | Serviços                               |         | ►.               |           |           |        |       |
|      | Ocultar Safari                         |         | жн               |           |           |        |       |
|      | Ocultar Outros                         |         | τ <sub>ж</sub> Η |           |           |        |       |
|      | Mostrar Tudo                           |         |                  |           |           |        |       |
|      | Encerrar Safari                        |         | жQ               |           |           |        |       |

Selecione a opção "Preferências...".

| 00                                   | Avançado                                                                                                    |
|--------------------------------------|----------------------------------------------------------------------------------------------------|
| Geral Aparência Favoritos Abas RSS P | reench. Autom. Segurança Privacidade Extensões Avançado                                                                                                    |
| Acesso Universal:                    | <ul> <li>Nunca usar tamanhos de fonte menores que 9 -</li> <li>Pressionar Tabulação para destacar cada item de uma página web<br/>Pressionar a tecla Opção e pressionar Tabulação simultaneamente<br/>destaca cada item.</li> </ul> |
| Folha de estilo:                     | Nenhuma Selecionada 🗘                                                                                                    |
| Proxies:                             | Alterar Ajustes                                                                                                    |
| Armazenamento de banco de dados:     | 5 MB                                                                                                    |
|                                      | O Mostrar menu Desenvolvedor na barra de menus                                                                                                    |

Selecione a aba "Avançado".

| 000                                  | Avançado                                                                                                    |
|--------------------------------------|----------------------------------------------------------------------------------------------------|
| Geral Aparência Favoritos Abas RSS P | Preench. Autom. Segurança Privacidade Extensões Avançado                                                                             |
| Acesso Universal:                    | <ul> <li>Nunca usar tamanhos de fonte menores que</li> <li>Pressionar Tabulação para destacar cada item de uma página web</li> </ul> |
| Folha de estilo:                     | Nenhuma Selecionada                                                                                                    |
| Proxies:                             | Alterar Ajustes                                                                                                    |
| Armazenamento de banco de dados:     | 5 MB                                                                                                    |
|                                      | O Mostrar menu Desenvolvedor na barra de menus ?                                                                                     |

Em "Proxies", clique em "Alterar Ajustes...".

| Descoberta de Proxy Automática                                                                                                    | proxy.ufpb.br                       | : 8081 |  |
|----------------------------------------------------------------------------------------------------|-------------------------------------|--------|--|
| <ul> <li>Configuração Proxy Automática</li> <li>Proxy da Web (HTTP)</li> </ul>                                                                     | ✓ O servidor proxy requer uma senha |        |  |
| <ul> <li>Proxy de Web Seguro (HTTPS)</li> <li>Proxy FTP</li> <li>Proxy SOCKS</li> <li>Proxy de Transmissão (RTSP)</li> <li>Proxy Gopher</li> </ul> | Nome de usuario:<br>Senha:          |        |  |
| Excluir nomes de servidores simple<br>norar configurações de proxy para                                                                            | les<br>estes Servidores e Domínios: |        |  |

Selecione a opção "Proxy da Web (HTTP)". No espaço em branco digite: proxy.ufpb.br e depois dos dois pontos digite o número da porta 8081. Aperte OK. E depois aperte em Aplicar.